# 豊後高田市総合防災ハザードマップ

操作説明書

## 目次

| 1 | はじめに                        |
|---|-----------------------------|
|   | 豊後高田市総合防災ハザードマップ操作説明書」について1 |
|   | 推奨環境1                       |
|   | 主な機能1                       |
|   | アクセス方法1                     |
| 2 | 画面説明2                       |
|   | 画面説明2                       |
| 3 | 機能説明3                       |
|   | 各地区へズームする                   |
|   | 地図に土砂災害警戒区域などの情報を表示する3      |
|   | リンクを開く                      |
|   | 地図/航空写真を切り替える4              |
|   | 地図を検索する5                    |
|   | 地図の印刷プレビュー画面を表示する5          |
|   | Google ストリートビューを表示する        |
|   | 標高を表示する                     |
| 4 | 掲載情報一覧                      |

### 1 はじめに

#### 「豊後高田市総合防災ハザードマップ操作説明書」について

本文書は、「豊後高田市総合防災ハザードマップ」の操作方法を記載したものです。本文書内で説 明している機能・画面は、予告なく変更される場合がございます。

#### 推奨環境

| 【PC】ブラウザ            | Google Chrome, Microsoft Edge |
|---------------------|-------------------------------|
|                     |                               |
| 【タブレット・スマートフォン】ブラウザ | Google Chrome, Safari         |

※推奨環境以外では画面表示が乱れる可能性があります。

#### 主な機能

- GoogleMap/航空写真/Googleストリートビュー
- ▶ 情報表示
  - 土砂災害警戒区域(急傾斜地/土石流/地すべり)
  - 浸水想定区域(洪水/津波/高潮/ため池)
  - 避難所/医療施設
- ▶ 住所検索
- ▶ 標高表示
- > 地図の印刷
- ▶ その他防災に関するリンク集

#### アクセス方法

下記 URL をブラウザ(Chrome など)のアドレス欄に入力するまたは QR コードを読み取ります。

URL: <u>https://bungotakada.trims-cloud.net/bng4302334/hazard\_map/html/map/</u>

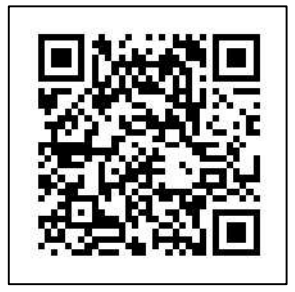

## 2 画面説明

#### 画面説明

本システムは、下記画面で構成されています。次の項目で PC での表示を元に機能別に解説します。 ■ PC

| 愛 警告後高囲市 「豊後高田市総合防災ハザードマップ」について(PC版)     ■ W = D = S = S = S = S = S = S = S = S = S |                                                                                                    |                                                                                 |                                                                                        |  |
|--------------------------------------------------------------------------------------|----------------------------------------------------------------------------------------------------|---------------------------------------------------------------------------------|----------------------------------------------------------------------------------------|--|
| ①地図を各地区へ<br>移動・ズームします                                                                | 多         豊後高田市         総合防災ハザードマップ           各地区表示         1         地図 ⑤         航空写真           ● 株田地区                                                                                                    | <ul> <li>⑥ #9888時</li> <li>日所統第</li> <li>第1第位用</li> <li>⑥ 地図の検索ができます</li> </ul> | ②自地図を印刷                                                                                |  |
| ②地図上に各情報を<br>重ねて表示します                                                                |                                                                                                    | 切り替えます<br>= ####################################                                | 表示されます<br>G<br>G<br>G<br>C<br>C<br>C<br>C<br>C<br>C<br>C<br>C<br>C<br>C<br>C<br>C<br>C |  |
| <ul> <li>③気象情報等のリン<br/>ク集です</li> <li>④防災に関するサイ</li> </ul>                            | 田田田田<br>田田田田<br>田田田田<br>田田田田<br>田田田田<br>田田田田<br>田田田田<br>田田田田<br>田田田田<br>田田田田<br>田田田田<br>田田田田<br>田田田<br>田田田<br>田田田<br>田田田<br>田田田<br>田田田<br>田田田<br>田田田<br>田田<br>田<br>田<br>1 - 1<br>田<br>1 - 1<br>1 - 1<br>1                                                                                                    |                                                                                 |                                                                                        |  |
| トのリンク集です                                                                             | ● 他が一立べてシ(国家(制修))<br>● おおいた(5気又アグリ)<br>● 気気(大学)<br>● 気気(大学) |                                                                                 | - + ビュー<br>X-ムアウト +9<br>-                                                              |  |

■スマートフォン

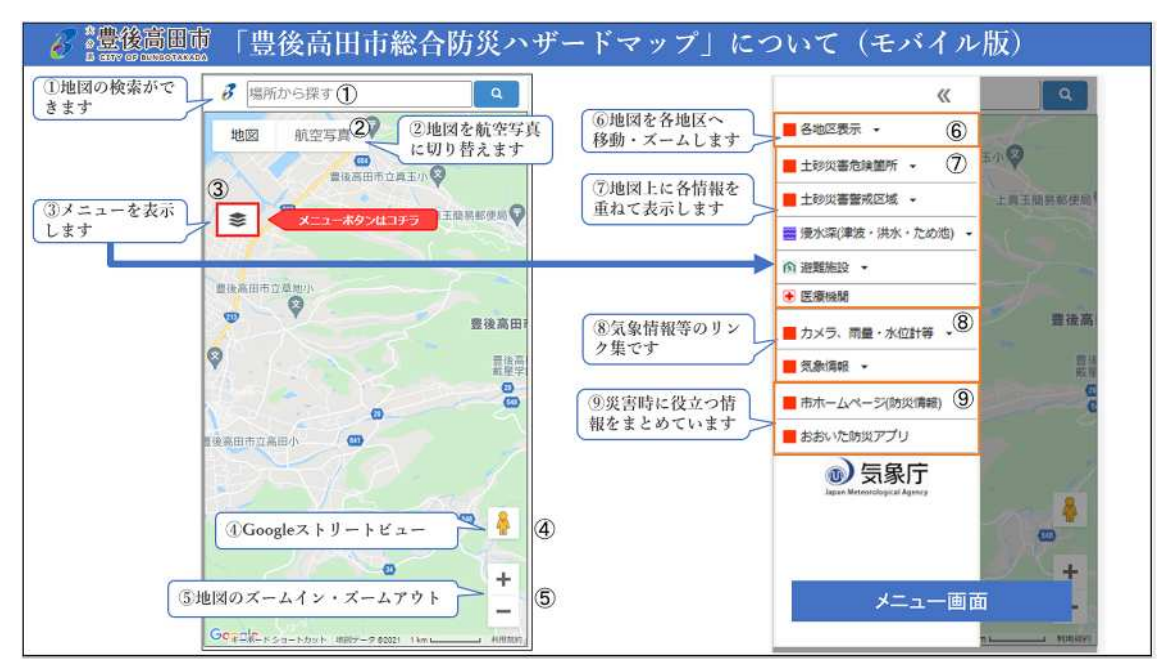

### 3 機能説明

本システムの機能別操作方法について説明します。

#### 各地区へズームする

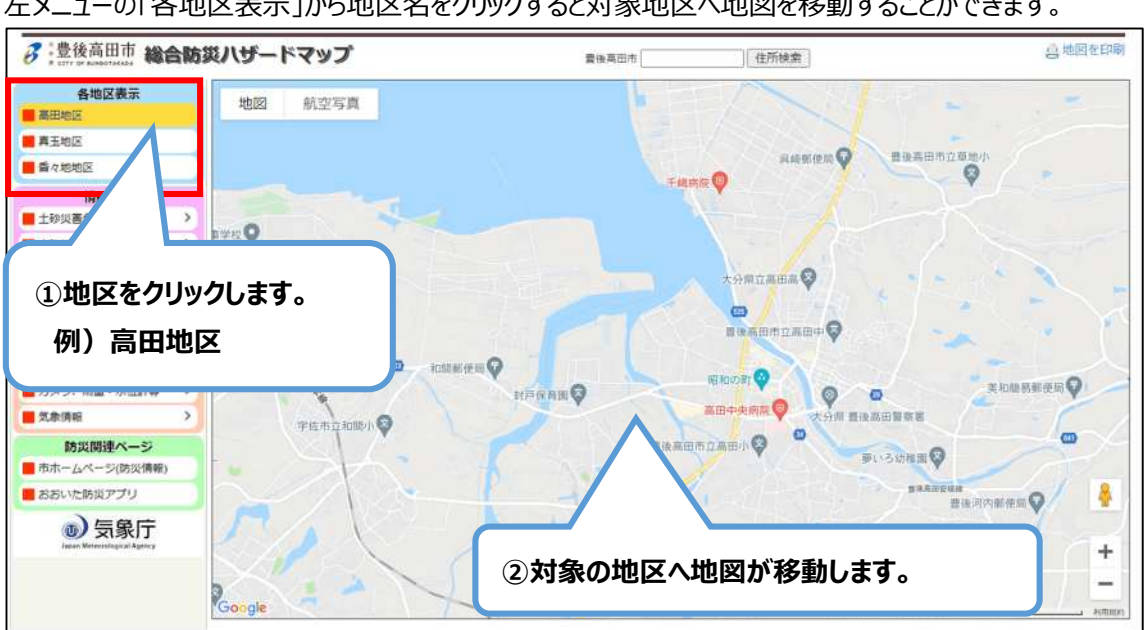

左メニューの「各地区表示」から地区名をクリックすると対象地区へ地図を移動することができます。

#### 地図に土砂災害警戒区域などの情報を表示する

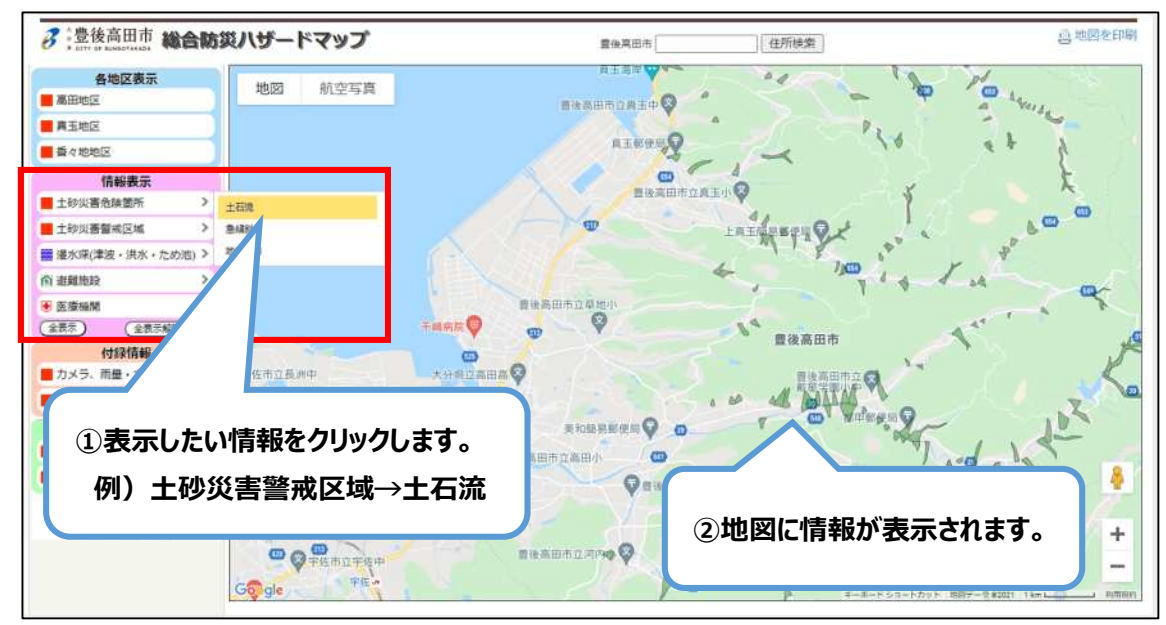

左メニューの「情報表示」から表示したい情報をクリックすると地図上に対象の情報が表示されます。

#### リンクを開く

左メニューの「付録情報」、「防災関連ページ」のサイト名をクリックするとリンク先が開きます。

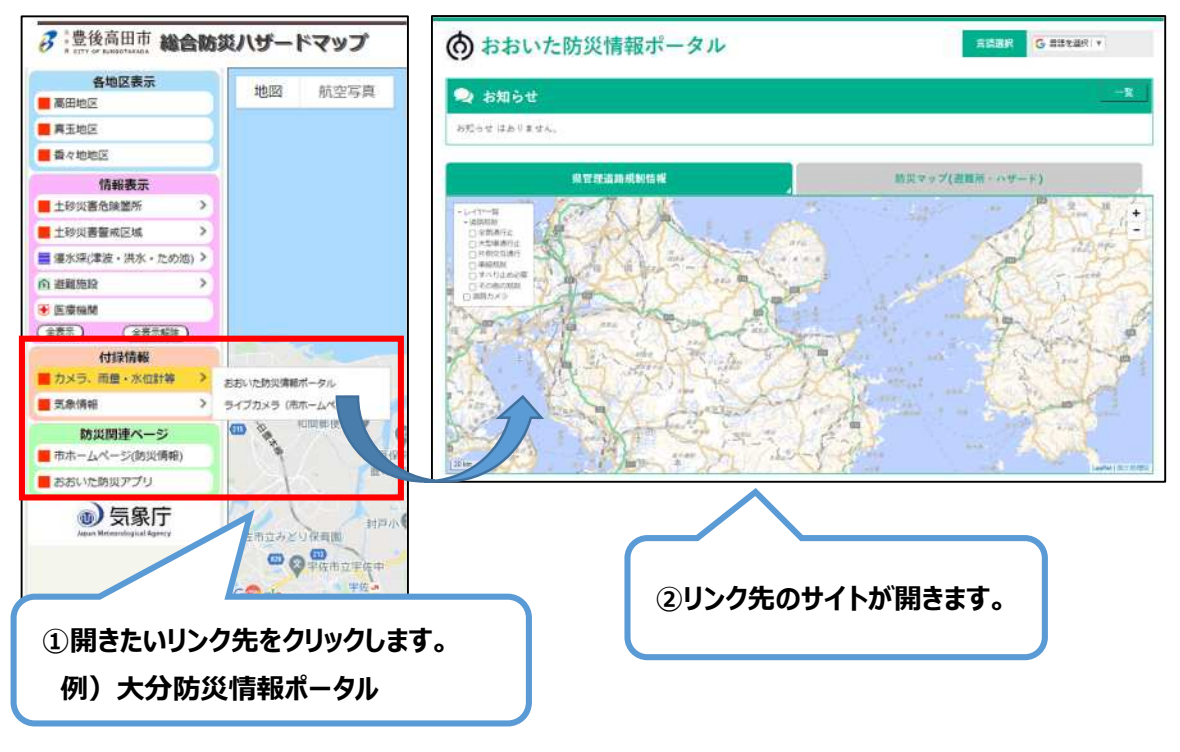

#### 地図/航空写真を切り替える

地図 航空写真 地图 航空写真 -LEIGSBOIG 🖓 ①航空写真をクリックします。 「「「「「「「」」」 要後高田市 - - -REALING CHARACTER STATE AND 世後高田市立 截至学型小中 <sup>9</sup> 6 ENGLISH FIERD 日後高田市立河 ②地図が航空写真に切り替わります。

地図画面の左上の「地図/航空写真」をクリックすることで地図と航空写真の切り替えができます。

#### 地図を検索する

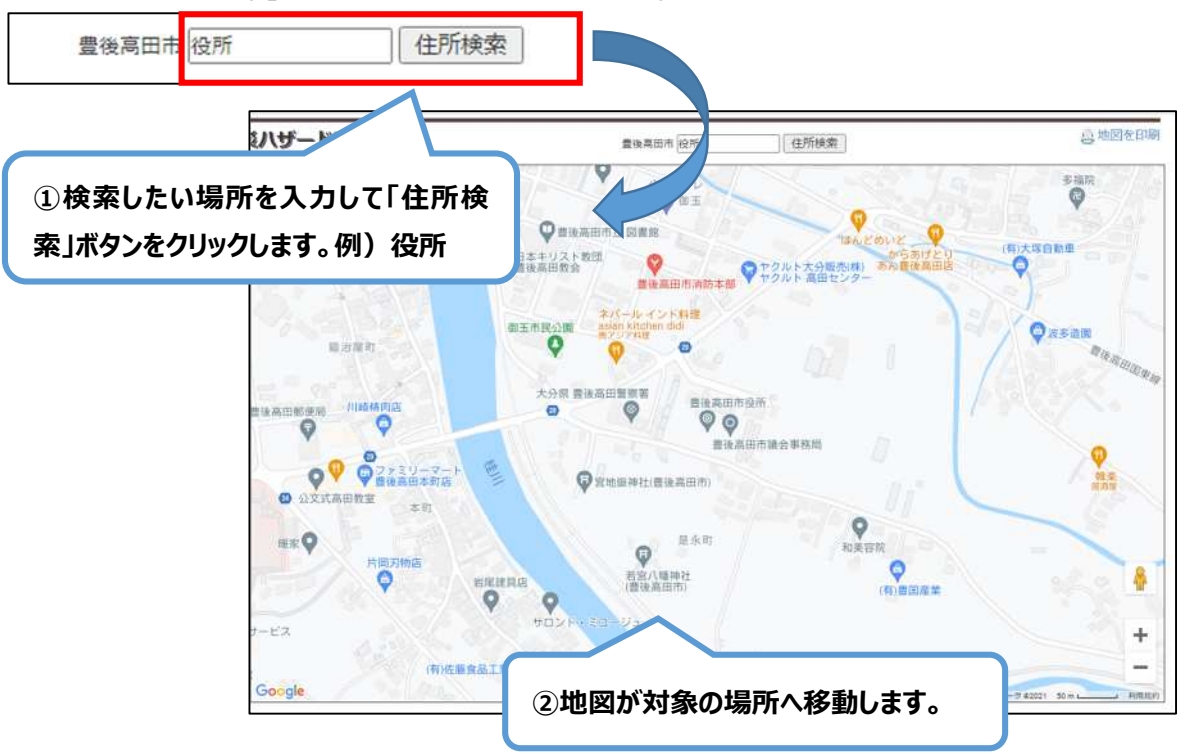

画面上段の「住所検索」ボタンをクリックすることで地図の検索ができます。

#### 地図の印刷プレビュー画面を表示する

画面右上の「地図を印刷」をクリックすることで印刷プレビュー画面が表示されます。

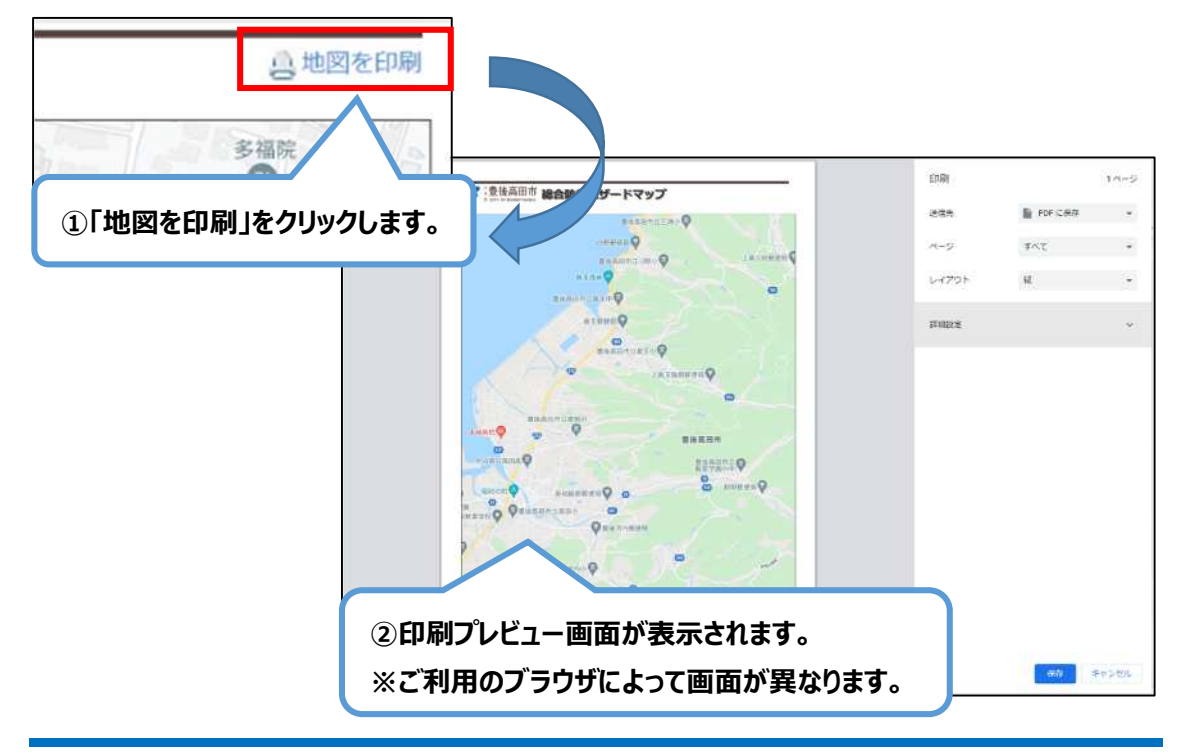

豊後高田市総合防災ハザードマップ 操作説明書 5

#### Google ストリートビューを表示する

地図右下の人形のアイコンを地図上にドラッグ&ドロップすることで Google ストリートビューを使用することができます。

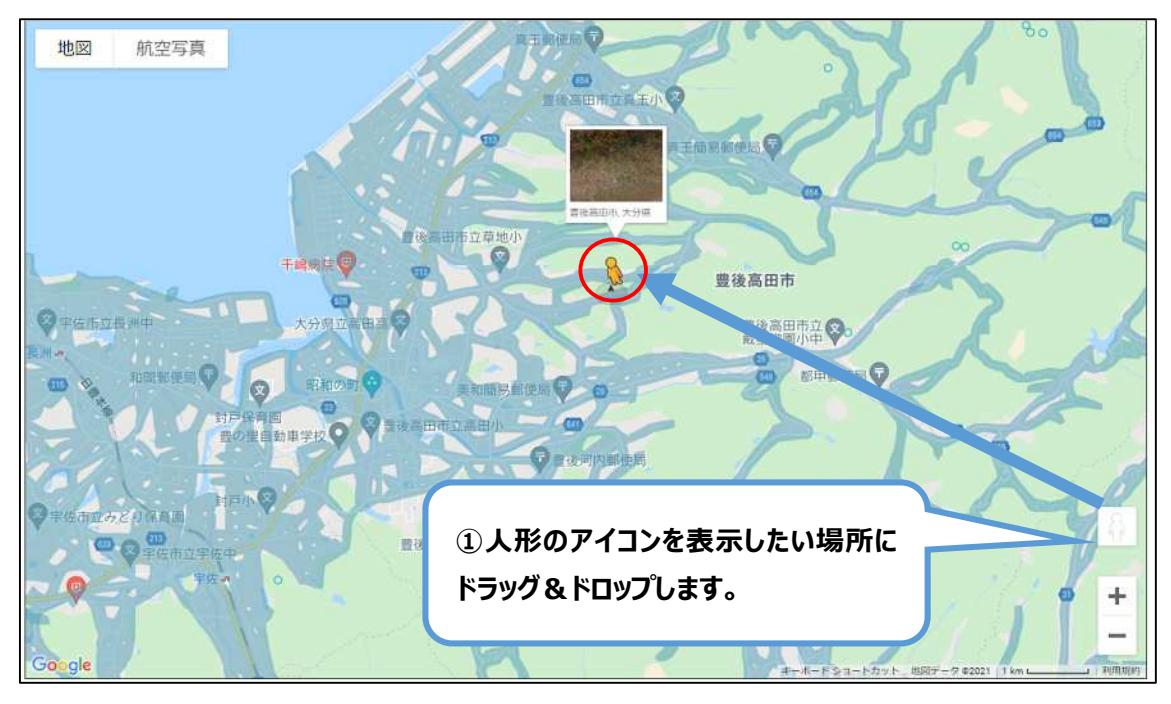

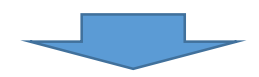

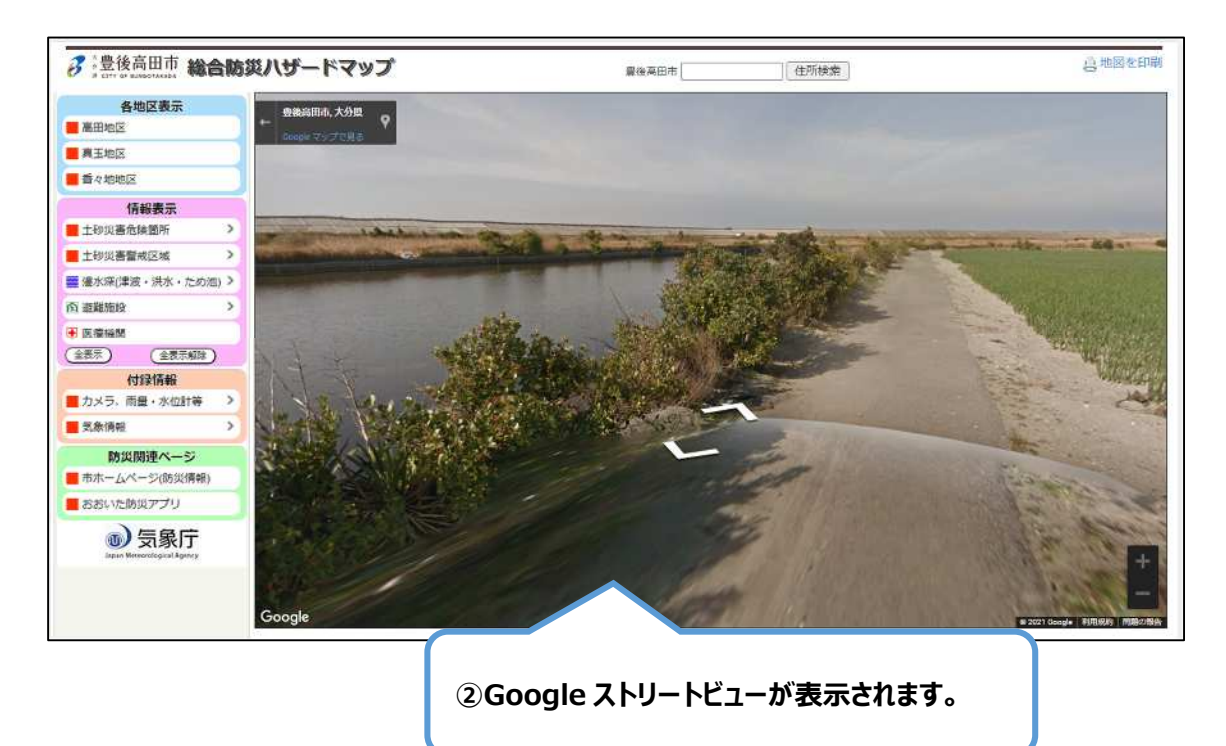

#### 標高を表示する

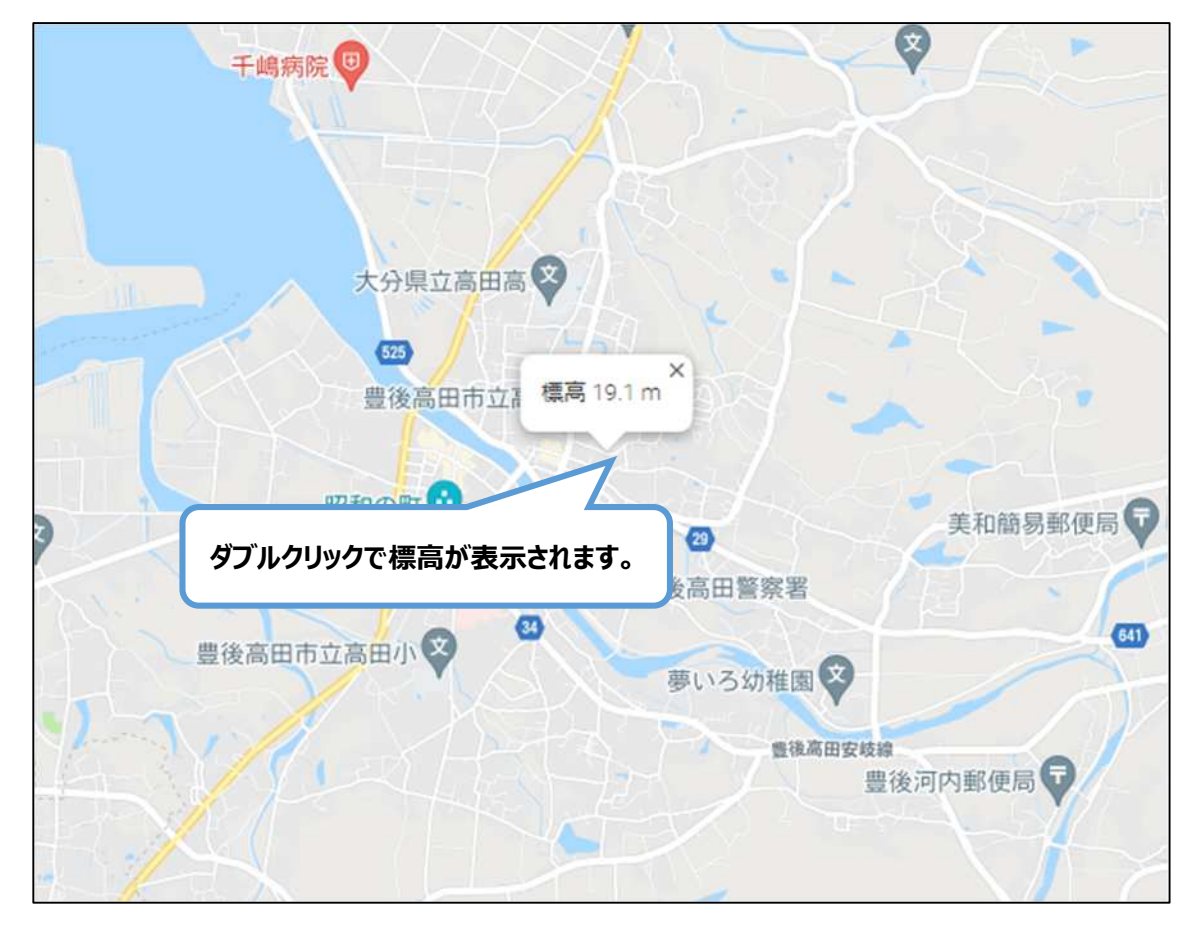

地図上でダブルクリックするとその地点の標高が表示されます。

## 4 掲載情報一覧

掲載されている情報の一覧は下記のとおりです。

■ 情報表示

| 土砂災害警戒区域 | 急傾斜地の崩壊・土石流・地すべり          |
|----------|---------------------------|
| 浸水想定区域   | 津波・洪水・高潮・ため池              |
| 避難施設     | 指定避難所・指定緊急避難場所・福祉避難所・避難ビル |
| 医療機関     |                           |

■ 情報表示凡例一覧

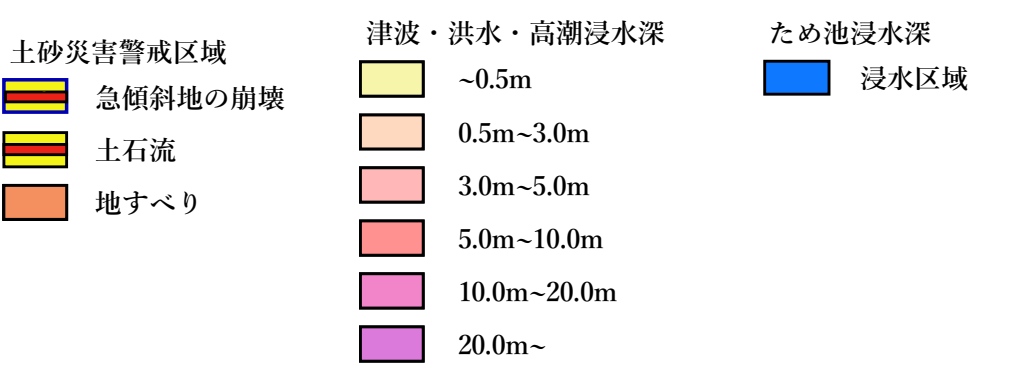

#### ■ 付録情報

| おおいた防災情報ポータル   | 大分県の防災情報提供サイト        |
|----------------|----------------------|
| 大分県 雨量·水位雨量観測所 | 大分県の雨量・水位・カメラ情報提供サイト |
| 気象庁            | 気象庁ホームページへのリンク       |
| 大分地方気象台        | 大分地方気象台ホームページへのリンク   |

#### ■ 防災関連ページ

| 市ホームページ(防災情報) | 豊後高田市の防災情報ページへのリンク     |
|---------------|------------------------|
| おおいた防災アプリ     | 大分県の防災情報提供サービスアプリへのリンク |